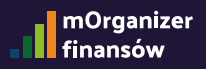

# Jak to zrobić w mOrganizerze finansów?

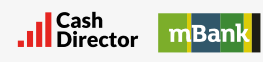

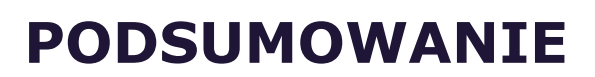

0

----

===

\_\_\_\_

- **1 POJAZDY**
- 2 ŚRODKI TRWAŁE
- 5 EWIDENCJA PRZEBIEGU
- **6 UMOWY LEASINGOWE**
- 7 **REMANENT**
- 8 NOTY KORYGUJĄCE
- 8 DEKLARACJE
- **9** JPK
- **10 KPIR**
- **10 REJESTR VAT**
- **11 ZUS I PODATKI**

## PODSUMOWANIE

Po wejściu w zakładkę **Moja księgowość** system automatycznie przekieruje użytkownika na podstronę **Podsumowanie**. Jest to miejsce, gdzie zznajdziesz podsumowanie opłat podatkowych oraz kilka opcji opisanych w dalszej części tego dokumentu.

Centralna część to tabele, które miesiąc po miesiącu pokazują informacje o podatku VAT, podatku PIT, ZUS oraz Statystyce dokumentów. Po lewej znaleźć można dwie sekcje, jedną z ewidencjami i przyciskami, które przekierowują użytkownika w odpowiednie miejsce w systemie oraz drugą z informacjami o należnościach VAT, PIT, ZUS i przyciskami, które przenoszą do możliwości opłacenia określonych pozycji.

| widenc                                                           | je                  |           | Podatek VAT                                                                                                    | 11/2020 | 12/2020 | 01/2021 | 02/2021 | 03/2021 | 04/202 |
|------------------------------------------------------------------|---------------------|-----------|----------------------------------------------------------------------------------------------------|---------|---------|---------|---------|---------|--------|
|                                                                  | KPIR                | ZOBAC2    | Podatek                                                                                                    | 0.00    | 0.00    | 29.00   | 0.00    | 0.00    | 0.0    |
| Ryczalt ZOBACZ<br>Rejestr VAT ZOBACZ<br>Kontrola miesiąca ZOBACZ |                     | ZOBACZ    | Pozostaje do zaplaty                                                                                                    | 0.00    | 0,00    | 29.00   | 0.00    | 0.00    | 0.0    |
|                                                                  |                     | ZOBACZ    | Pozostaje do zaplaty  0.1    Podatek PIT  11/20.    Podatek  0.1    Pozostaje do zaplaty  0.1    ZUS  11/20.    Podatek  0.1    Podatek  0.1    Pozostaje do zaplaty  0.1    Podatek  0.1    Podatek  0.1    Podatek  0.1    Pozostaje do zaplaty  0.1 | 11/2020 | 12/2020 | 01/2021 | 02/2021 | 03/2021 | 04/202 |
|                                                                  | IPK                 | ZOBACZ    | Podatek                                                                                                    | 0.00    | 0.00    | 21.00   | 0.00    | 0.00    | 0.0    |
|                                                                  | 1 million           |           | Pozostaje do zaplaty                                                                                                    | 0.00    | 0.00    | 21,00   | 0.00    | 0.00    | 0.3    |
| odatki                                                           | i ZUS do zaplaty    |           |                                                                                                    |         |         |         |         |         |        |
| /AT                                                              | 29.00               | ZAPRAC    | zus                                                                                                    | 11/2020 | 12/2020 | 01/2021 | 02/2021 | 03/2021 | 04/202 |
| hT                                                               | 21.00               | ZAPLAC    | Podatek                                                                                                    | 0.00    | 0.00    | 627.01  | 627.01  | 627.01  | 627)   |
| tus.                                                             | 2 508.04            | ZAPLAC    | Pozostaje do zaplaty                                                                                                    | 0.00    | 0.00    | 627,01  | 627.01  | 627.01  | 627.   |
| POJAZ                                                            |                     | PRZEBIEGU | Statystyka dokumentów                                                                                                    | 11/2020 | 12/2020 | 01/2021 | 02/2021 | 03/2021 | 04/20  |
|                                                                  | NOTY KORYGUZAC      | £         | Faktury sprzedażowe                                                                                                    | D       | 0       | 1       | 3       | 3       |        |
|                                                                  | Cardina Alternation |           | Faktury kosztowe                                                                                                    | 0       | 0       | 1.1     | 7       | 3       |        |
|                                                                  |                     |           | Operacie bankowe                                                                                                    | 0       | 0       | 0       | 0       | 0       |        |

#### POJAZDY

Aby dodać pojazd do konta użytkownika należy przejść do menu **Finanse**, **Moja księgowość**, **Podsumowanie**.

| mOrganizo<br>finansów | er               | PULPIT PŁATNOŚCI PRODUKTY   | FINANSE POMOC                  | Q Co chcesz zrobić? (⊠ (ﷺ) ↔ ()    |
|-----------------------|------------------|-----------------------------|--------------------------------|------------------------------------|
|                       | START INBOX      | FAKTUROWANIE MONITORING F   | PŁATNOŚCI MOJE KOSZTY ZADANIA  | ASYSTENT FINANSOWY MOJA KSIĘGOWOŚĆ |
|                       | PODSUMOWANIE DEK | KLARACJE ZESTAWIENIE DEKLAF | RACJI ROCZNYCH JPK KPIR REJEST | R VAT ZUS I PODATKI ŠRODKI TRWAŁE  |
|                       | PODSUMOWANIE DEK | KLARACJE ZESTAWIENIE DEKLAF | RACJI ROCZNYCH JPK KPIR REJEST | R VAT ZUS I PODATKI ŠRODKI TRWAŁE  |

Po lewej stronie, na dole, znajduje się menu, z którego wybrać należy pozycję **Pojazdy.** 

|                         | PODSUM       | OWANIE ZAMKNIJ MIESIĄC DEKLAR | ACJE JPK KPIR |
|-------------------------|--------------|-------------------------------|---------------|
| Ewidencje               |              | Podatek VAT                   | 11/2020       |
| KPiŔ                    | ZOBACZ       | Podatek                       | 0.00          |
| Ryczałł                 | ZOBACZ       | Pozostaje do zaplaty          | 0.00          |
| Rejestr VAT             | ZOBACZ       |                               |               |
| Kontrola miesląca       | ZOBACZ       | 1.5.5                         | 100000        |
| Deklaracje              | ZOBACZ       | Podatek PIT                   | 11/2020       |
| JPK                     | ZOBACZ       | Podatek                       | 0.00          |
|                         |              | Pozostaje do zapłaty          | 0.00          |
| Podatki i ZUS do zapłat | у            |                               |               |
| VAT 359.00              | ZAPLAC       | zus                           | 11/2020       |
| PIT 292.00              | ZAPŁAĆ       | Podatek                       | 0.00          |
| ZUS 1 254.02            | ZAPŁAĆ       | Pozostaje do zapłaty          | 0.00          |
| POJAZDY EWIDENC         | JA PRZEBIEGU | Statystyka dokumentów         | 11/2020       |
| NOTY KORYGU             | DACE         | Faktury sprzedażowe           | 0             |

## ŚRODKI TRWAŁE

Po kliknięciu tej opcji zostaniesz przeniesiony do ekranu, który pozwala na dodanie środka trwałego, jego usunięcie, bądź edycję. Pozycje już dodane do systemu widnieją w tabeli znajdującej się poniżej pola wyszukiwarki (służy ona do szybkiego znalezienia określonego przez użytkownika środka trwałego).

Kolumny określają kolejno:

- numer numer nadany środkowi trwałemu
- nazwa nazwa środka trwałego
- data przyjęcia data określająca przyjęcie środka trwałego do systemu
- dokument zakupu pozycja zdefiniowana wcześniej w menu moje koszty, rejestruj fakturę kosztową i z tego poziomu dodany środek trwały z menu faktur
- stopa amortyzacji stawka wykorzystywana przy obliczaniu odpisów amortyzacyjnych środka trwałego w działalności gospodarczej
- typ ŚT typ środka trwałego określany podczas jego dodawania
- typ amortyzacji określa typ amortyzacji zastosowany do środa trwałego
  - liniowa najprostsza metoda amortyzacji, polega na dokonywaniu równomiernych odpisów amortyzacyjnych od wartości początkowej środka trwałego
  - progresywna jedna z najrzadziej stosowanych metod amortyzacji, która polega na tym, że kwota odpisów amortyzacyjnych jest coraz większa z upływem okresu eksploatacji. Wynika to z założenia, że im starszy obiekt, tym wymaga większych nakładów na remonty, naprawy
  - degresywna wraz z upływem czasu użyteczność środka trwałego maleje.
    Metoda ta pozwala na stosowanie wysokich odpisów przez pierwszych kilka lat.
- wartość początkowa określa wartość początkową dodanego środka trwałego.

Po wskazaniu kursorem na dany wiersz z ŚT pojawia się menu, z którego można edytować, lub usunąć określoną pozycję.

| ŚRO     | ŚRODKI TRWAŁE DODAJ ŚROĐEK TRWA |          |                     |                   |                     |                   |                   |                         |
|---------|---------------------------------|----------|---------------------|-------------------|---------------------|-------------------|-------------------|-------------------------|
| Q       | Wyszukaj                        |          |                     |                   |                     |                   |                   |                         |
| ¢       | NUMER 🗘                         | NAZWA ≑  | DATA<br>PRZYJĘCIA ≑ | DOKUMENT ZAKUPU 🔅 | STOPA AMORTYZACJI 🔅 | TYP ŚT ≑          | TYP AMORTYZACJI ≑ | WARTOŚĆ<br>POCZĄTKOWA 🌣 |
| ST      | 1                               | samochód | 2021-03-09          |                   | 20.00               | Samochody osobowe | liniowa           | 1 000,00                |
| Pozycje | e od 1 do 1 z 1 łą              | Icznie   |                     |                   | EDYTUJ USUŃ         |                   |                   | < 1 ≯                   |

W celu dodania nowego środka trwałego do konta należy kliknąć przycisk znajdujący się w prawej górnej części tabeli **Dodaj środek trwały**. Użytkownik zostanie przeniesiony do nowego ekranu, gdzie określi wszystkie potrzebne parametry.

Numer ŚT - numer środka trwałego nadany przez użytkownika

Nazwa środka trwałego - nazwa środka trwałego, który zostanie dodany do systemu Opis środka trwałego - szczegółowy opis środka trwałego

Rodzaj - typ środka trwałego, można wybrać jedną z trzech opcji:

- środek trwały
- wyposażenie
- wartości niematerialne i prawne

**Dokument zakupu** - pozycja zdefiniowana wcześniej w menu **moje koszty, rejestruj fakturę kosztową** i z tego poziomu dodany środek trwały z menu faktur

**Typ środka trwałego** - kliknięcie w pole Typ środka trwałego wywołuje okno z możliwością wybrania z listy określonego środka trwałego:

- nazwa określa nazwę określonego ŚT
- KST Klasyfikacja Środków Trwałych jest zbiorem obiektów majątku trwałego służącym m.in. do celów ewidencyjnych, ustalania stawek odpisów amortyzacyjnych oraz badań statystycznych. Ze szczegółową Klasyfikacją Środków Trwałych zapoznać się można między innymi na stronie Głównego Urzędu Statystycznego
- typ amortyzacji liniowa, progresywna, degresywna
- stopa amortyzacji stawka wykorzystywana przy obliczaniu odpisów amortyzacyjnych środka trwałego w działalności gospodarczej
- współczynnik Standardowy współczynnik amortyzacji wynosi 1,0, ale niektóre środki trwałe podlegają przyspieszonemu procesowi amortyzacji. Możliwość ta dotyczy środków, które wykorzystywane są w warunkach przyspieszonego zużycia, lub które są poddane szybkiemu postępowi technicznemu. Współczynnik ten wynosi w większości przypadków 1, 1.2, 1.4 oraz 2.
- współczynniki 1,2 i 1,4 najczęściej używane są w przypadku budynków i budowli używanych w warunkach złych, lub pogorszonych.
- współczynnik 1,4 bardzo często dotyczy urządzeń i środków transportu, które są intensywnie eksploatowane albo wymagają szczególnej sprawności technicznej.
- współczynnik nie wyższy niż 2,0 można zastosować dla maszyn i urządzeń poddanych szybkiemu postępowi technicznemu.

#### Wybierz typ środka trwałego

|                           |       |                   | Szukaj              |                |
|---------------------------|-------|-------------------|---------------------|----------------|
| NAZWA \\$                 | KST 🌐 | TYP AMORTYZACJI 🖨 | STOPA AMORTYZACJI 🌩 | WSPÓŁCZYNNIK 🖨 |
| Inne                      | Inne  | liniowa           | 20.00               | 1.00           |
| 1                         | 1     | Brak              | 1.00                | 1.00           |
| Budynki handlowo-uslugowe | 103   | liniowa           | 10.00               | 1.00           |
| WNIP                      | 999   | liniowa           | 20.00               | 1.00           |
| Samochody ciezarowe       | 742   | liniowa           | 20.00               | 1.00           |
| Samochody specjalne       | 743   | liniowa           | 14.00               | 1.00           |
| Wyposazenie techn.biur    | 803   | liniowa           | 14.00               | 1.00           |
| Wyposazenie pozostale     | 808   | liniowa           | 20.00               | 1.00           |
| Lokale mieszkalne         | 122   | liniowa           | 1.50                | 1.00           |
| Samochody osobowe         | 741   | liniowa           | 20.00               | 1.00           |

**Nr dokumentu zakupu spoza systemu** - pozwala na dodanie numeru dokumentu zakupu, który znajduje się poza mOrganizerem finansów

**Nr inwentarzowy** - powinien być trwale umieszczony na środku trwałym. W razie jego likwidacji, następuje wykreślenie środka trwałego z księgi inwentarzowej, a nadanego wcześniej numeru nie wykorzystuje się ponownie.

**KST** - Klasyfikacja Środków Trwałych jest zbiorem obiektów majątku trwałego służącym m.in. do celów ewidencyjnych, ustalania stawek odpisów amortyzacyjnych oraz badań statystycznych.

#### Wartość podatkowa zakupu - wartość nabytego środka trwałego Data przyjęcia do użytkowania - określa datę, od kiedy użytkowany jest środek trwały

**Typ amortyzacji** - określa typ amortyzacji zastosowany do środa trwałego

- liniowa najprostsza metoda amortyzacji, polega na dokonywaniu równomiernych odpisów amortyzacyjnych od wartości początkowej środka trwałego
- progresywna jedna z najrzadziej stosowanych metod amortyzacji, która polega na tym, że kwota odpisów amortyzacyjnych jest coraz większa z upływem okresu eksploatacji. Wynika to z założenia, że im starszy obiekt, tym wymaga większych nakładów na remonty, naprawy
- degresywna wraz z upływem czasu użyteczność środka trwałego maleje.
  Metoda ta pozwala na stosowanie wysokich odpisów przez pierwszych kilka lat.

**Stopa amortyzacji** - stawka wykorzystywana przy obliczaniu odpisów amortyzacyjnych środka trwałego w działalności gospodarczej.

×

**Współczynnik** - Standardowy współczynnik amortyzacji wynosi 1,0, ale niektóre środki trwałe podlegają przyspieszonemu procesowi amortyzacji. Możliwość ta dotyczy środków, które wykorzystywane są w warunkach przyspieszonego zużycia, lub które są poddane szybkiemu postępowi technicznemu. Współczynnik ten wynosi w większości przypadków 1, 1.2, 1.4 oraz 2.

- współczynniki 1,2 i 1,4 najczęściej używane są w przypadku budynków i budowli używanych w warunkach złych, lub pogorszonych.
- współczynnik 1,4 bardzo często dotyczy urządzeń i środków transportu, które są intensywnie eksploatowane albo wymagają szczególnej sprawności technicznej.
- współczynnik nie wyższy niż 2,0 można zastosować dla maszyn i urządzeń poddanych szybkiemu postępowi technicznemu.

Data likwidacji - data, kiedy dany środek trwały zostaje wycofany z użytkowania Data zakupu - określa datę zakupu środka trwałego

**Umorzenie podatkowe z poprzedniego systemu** - wartość amortyzacji z poprzedniego systemu, jeśli taka była wprowadzona

**Umorzenie bilansowe z poprzedniego systemu** -wartość umorzenia z poprzedniego systemu, jeśli takie było wprowadzone

Wartość bilansowa zakupu - wycena środka trwałego wyceniana według cen nabycia, kosztów wytworzenia lub wartości przeszacowanej (po aktualizacji wyceny), pomniejszonej o odpisy amortyzacyjne lub umorzeniowe, a także o odpisy z tytułu trwałej utraty wartości.

#### EWIDENCJA PRZEBIEGU

W celu dodania ewidencji przebiegu należy wybrać opcję ewidencja przebiegu, która znajduje się w tym samym menu w którym znalazły się pojazdy.

Ewidencja przebiegu prezentowana jest w tabeli, która składa się z kolumn:

- data data zarejestrowanego przebiegu
- początek początek zarejestrowanej trasy
- koniec koniec zarejestrowanej trasy
- ilość km liczba kilometrów, która została przebyta na danej trasie
- pojazd określa jakim pojazdem odbyto podróż określoną trasą

Wskazanie kursorem wiersza w tabeli pozwala na użycie jednej z trzech opcji:

- kopia kopiuje określony wiersz tabeli i automatycznie przenosi do ekranu, na którym można edytować ustawienia przebiegu
- edytuj edycja danego przebiegu
- usuń usuwa dany przebieg

| EWIDENCJA P             | WIDENCJA PRZEBIEGU POJAZDÓW D |          |            |          |       |  |  |  |  |  |
|-------------------------|-------------------------------|----------|------------|----------|-------|--|--|--|--|--|
| <b>Q</b> Wyszukaj       |                               |          |            |          |       |  |  |  |  |  |
| DATA 🗸                  | POCZĄTEK 🗢                    | KONIEC 👙 | ILOŚĆ KM 🖨 | POJAZD 🖨 |       |  |  |  |  |  |
| 2021-04-24              | Warszawa                      | Kraków   | 200        | WW9856X  |       |  |  |  |  |  |
| Pozycje od 1 do 1 z 1 ł | łącznie                       | ΚΟΡΙΑ ΕΙ | DYTUJ USUŃ |          | < 1 → |  |  |  |  |  |

Dodanie przebiegu możliwe jest po kliknięciu w przycisk dodaj przebieg. Dodanie nowego przebiegu wiąże się z wypełnieniem pól:

- początek trasy określa miejsce rozpoczęcia danego przebiegu
- koniec trasy określa miejsce zakończenia danego przebiegu
- · data określa termin danego przebiegu
- liczba km określa liczbę kilometrów podczas danego przebiegu
- pojazd kliknięcie w tym polu pozwala na wybranie wcześniej zdefiniowanego pojazdu
- cel podróży możliwość wpisania celu podróży

| Dodaj przebieg 🕜 |  |
|------------------|--|
| Początek trasy   |  |
| Koniec trasy     |  |
| Data             |  |
| Liczba km        |  |
| Pojazd           |  |
| Cel podrózy      |  |
|                  |  |
|                  |  |
| ZAPISZ ANULUJ    |  |

#### **UMOWY LEASINGOWE**

Umowy leasingowe prezentowane są w tabeli, która znajduje się poniżej opcji wyszukaj. Tabela składa się z następujących kolumn:

Numer - numer umowy leasingowej

Typ - typ umowy leasingowej

Start - początek umowy leasingowej

Koniec - koniec umowy leasingowej

Opis - opis nadany przy dodawaniu nowej umowy leasingowej

Netto - wartość netto umowy leasingowej

VAT - wartość VAT umowy leasingowej

Brutto - wartość brutto umowy leasingowej

Wskazanie kursorem wiersza w tabeli pozwala na użycie jednej z dwóch opcji

- edytuj umożliwia edycję wskazanej umowy leasingowej
- usuń usuwa wskazaną umowę leasingową

| UMOWY L         | MOWY LEASINGOWE DODAJ UMOWĘ LEASINGOWĄ |            |            |                                     |          |       |          |  |  |
|-----------------|----------------------------------------|------------|------------|-------------------------------------|----------|-------|----------|--|--|
| Q Wysz          | zukaj                                  |            |            |                                     |          |       |          |  |  |
| NUMER 🕆         | TYP 🗢                                  | START 🖨    | KONIEC 🖨   | OPIS 🖨                              | NETTO \$ | VAT 🕆 | BRUTTO 🖨 |  |  |
| 01              | Leasing<br>operacyjny                  | 2021-04-01 | 2021-04-30 | krótkoterminowa umowa<br>leasingowa | 150,00   | 23,00 | 184,50   |  |  |
| Pozycje od 1 do | o 1 z 1 łącznie                        |            |            |                                     |          |       | < 1 →    |  |  |

Nową umowę leasingową dodać można klikając w przycisk nowa umowa leasingowa. W celu dodania umowy wypełnić należy następujące pola:

Typ - określa typ umowy leasingowej

- leasing operacyjny kosztem uzyskania przychodu jest czynsz inicjalny (pierwsza wpłata) oraz wszystkie raty leasingowe. Podatek VAT doliczany i płacony jest "proporcjonalnie" wraz z każdą z tych opłat.
- leasing finansowy leasingobiorca ma prawo do amortyzacji. Do kosztów, poza amortyzacją, zaliczyć może tylko część odsetkową raty. Istotne jest również to, że przy leasingu finansowym podatek VAT należy zapłacić od całości transakcji już na jej początku.
- wynajem

Numer - numer umowy leasingowej podpisanej z określonym podmiotem
 Początek - określa początek trwania umowy leasingowej
 Koniec - określa koniec trwania umowy leasingowej
 Opis - umożliwia dodanie opisu określonej umowy
 Netto - określa wartość netto danej umowy leasingowej
 VAT - stawka VAT danej umowy leasingowej

- NP nie podlega (kiedy nie jest objęty VAT)
- zw zwolniony (określone przypadki, kiedy podatnik jest zwolniony z VAT)

**Brutto** - kwota brutto naliczona automatycznie na podstawie pól netto i VAT **VAT odliczony na datę wprowadzenia** - informacja o VAT odliczonym do momentu daty wprowadzenia wartości do systemu mOrganizer finansów.

#### REMANENT

Inwentaryzacje prezentowane są w tabeli, która znajduje się poniżej opcji wyszukaj. Tabela składa się z następujących kolumn:

**Data inwentaryzacji** - kolumna z informacją o dacie inwentaryzacji **Komentarz** - komentarz dodany podczas dodawania nowej inwentaryzacji

Status - status remanentu

Przeprowadził - informacja o tym, kto przeprowadził inwentaryzację

Zarejestrował - informacja o tym, kto zarejestrował inwentaryzację

Data rejestracji - data rejestracji remanentu

Data aktualizacji - data aktualizacji remanentu

Wartość magazynu - informacja o wartości magazynu po inwentaryzacji

Wskazanie kursorem wiersza w tabeli pozwala na użycie jednej z dwóch opcji

- edytuj umożliwia edycję wskazanego remanentu
- usuń usuwa wskazany remanent

| REMANENT                    | REMANENT DODAJ INWENTARYZACJĘ |             |               |                 |                       |                        |                        |  |  |  |
|-----------------------------|-------------------------------|-------------|---------------|-----------------|-----------------------|------------------------|------------------------|--|--|--|
| <b>Q</b> Wyszukaj           |                               |             |               |                 |                       |                        |                        |  |  |  |
| 🗆 Zaznacz wiele             |                               |             |               |                 |                       |                        |                        |  |  |  |
| DATA<br>INWENTARYZACJI 🌣    | KOMENTARZ 🖨                   | STATUS 🖨    | PRZEPROWADZIŁ | ZAREJESTROWAŁ 🗢 | DATA<br>REJESTRACJI 🌣 | data<br>Aktualizacji 🌣 | WARTOŚĆ<br>MAGAZYNU \$ |  |  |  |
| 2021-04-24                  | inwentaryzacja 2021           | Wprowadzony | jan kowalski  | jan kowalski    | 2021-04-23            | 2021-04-23             | 1 300,00               |  |  |  |
| Pozycje od 1 do 1 z 1 łączi | nie                           |             | EDYTUJ        | USUŃ            |                       |                        | · < 1 →                |  |  |  |

Nową inwentaryzację dodać można za pomocą przycisku dodaj inwentaryzację znajdującego się w prawej górnej części ekranu. W celu dodania nowej inwentaryzacji uzupełnić należy pola: **Data inwentaryzacji** - data przeprowadzenia inwentaryzacji **Wartość inwentaryzacji** - wartość inwentaryzacji **Komentarz** - komentarz do przeprowadzonej inwentaryzacji **Kto przeprowadził** - informacja o tym, kto przeprowadził inwentaryzację **Kto wprowadził** - informacja o tym, kto wprowadził inwentaryzację

## NOTY KORYGUJĄCE

Miejsce, w którym pojawią sie dodane wcześniej noty korygujące. Notę korygującą użytkownik może dodać z menu **moje koszty, faktury kosztowe**, rozwijając z menu po lewej stronie sekcję **zaawansowane** po czym wybierając jedną z faktur dodać do niej notę korygującą. Proces ten sprawi, że w **notach korygujących** pojawi się odpowiedni dokument utworzony przez użytkownika.

#### DEKLARACJE

Deklaracje podatkowe przygotowane na podstawie zamknięcia miesiąca. Znajdują się tutaj wszystkie zobowiązania płatnika - VAT, PIT. Centralna sekcja to tabela, która składa się z następujących kolumn:

- zatw. określa czy deklaracja została zatwierdzona
- wsy. określa czy deklaracja została wysłana
- termin termin wygenerowania deklaracji
- rodzaj deklaracji określa rodzaj deklaracji w tabeli, np. VAT
- kwota podatku określa kwotę podatku
- zapłacono wyświetla jaka kwota została zapłacona
- do zapłaty wyświetla jaka kwota pozostała do zapłaty jeśli zapłacono niecałą kwotę deklaracji

Wskazanie kursorem na określoną deklarację wyświetla opcje dostępne dla niej:

- rozliczenia rozwija menu rozliczeń gdzie znajduje się
  - forma płatności forma płatności jaką realizowany jest przelew (przelew lub gotówka)
  - rachunek rachunek na jaki realizowana jest płatność (konfigurowany w ustawieniach konta użytkownika)
  - data data wykonania przelewu
  - numer dokumentu określa numer dokumentu
  - kontrahent nazwa kontrahenta dla którego wykonany jest przelew
- zatwierdź zatwierdza daną deklarację
- drukuj pozwala na wydrukowanie określonej deklaracji, przycisk pobiera dany dokument, który można otworzyć i wydrukować
- upo numer referencyjny UPO, dzięki niemu można sprawdzić status wysłanego dokumentu w urzędzie skarbowym
- komentarze pozwala na dodanie komentarza do danej deklaracji, komentarz może być skierowany jako osobista notatka lub notatka dla księgowej.
   Notatka nie jest widoczna na fakturze, jest wiadomością wewnętrzną dla użytkownika.

8

#### JPK

Zakładka ta dotyczy Jednolitego Pliku Kontrolnego. JPK jest to Jednolity Plik Kontrolny, został wprowadzony art. 193a Ordynacji podatkowej i należy przez niego rozumieć księgi i dokumenty księgowe prowadzone za pomocą programów komputerowych w odpowiednim formacie, przekazywane na żądanie organu podatkowego.

Zakładka ta składa się z centralnej części, gdzie znajduje się lista plików kontrolnych odpowiadających kolejnym miesiącom roku. W tabeli kolejno znajdują się kolumny:

- zatw. informacja o tym, czy plik został zatwierdzony
- wys. informacja o tym, że plik został wysłany
- okres od okres od którego zostały zebrane dokumenty w danym JPK
- okres do okres do którego zostały zebrane dokumenty w danym JPK
- rodzaj deklaracji informacja o nazwie deklaracji
- podatek należny podatek należny za sumę dokumentów
- podatek naliczony podatek naliczony bez ulg
- liczba wierszy sprzedaży ?
- liczba wierszy zakupu ?
- rodzaj generowania ?
- data kalkulacji data, kiedy przygotowany został dokument JPK
- czynny podatnik VAT informacja o tym czy osoba rozliczająca się jest czynnym podatnikiem VAT

| JEDNULI        |           | II KUNTKU           | JLNE           |                          |                       |                         |                                  |                               |                       |                      |                             |
|----------------|-----------|---------------------|----------------|--------------------------|-----------------------|-------------------------|----------------------------------|-------------------------------|-----------------------|----------------------|-----------------------------|
| Q Wys          | szukaj    |                     |                |                          |                       |                         |                                  |                               |                       |                      |                             |
| Zaznacz        | z wiele   |                     |                |                          |                       |                         |                                  |                               |                       |                      |                             |
| ZATW. 🗘        | WYS. 🗘    | OKRES<br>OD \$      | OKRES<br>DO 🌻  | RODZAJ<br>DEKLARACJI 🌣   | PODATEK<br>NALEŻNY \$ | PODATEK<br>NALICZONY \$ | LICZBA<br>WIERSZY<br>SPRZEDAŻY 🌣 | LICZBA<br>WIERSZY<br>ZAKUPU 🌣 | RODZAJ<br>GENEROWANIA | Data<br>Kalkulacji 🌣 | CZYNNY<br>PODATNIK<br>VAT ≑ |
| $\otimes$      | $\otimes$ | 2021-03-<br>01      | 2021-03-<br>31 | JPK_V7 za<br>2021/03 (1) | 4,60                  | 2 174,42                | 2                                | 2                             | Standardowy           | 2021-05-04           | •                           |
| $\otimes$      | $\otimes$ | 202 <sup>, PO</sup> | BIERZ WY       | ŚLIJ PROFILEM Z          | AUFANYM OI            | DŚWIEŻ JPK ZN           | IIEŃ NR REFEREN                  | NCYJNY Z                      | ATWIERDŹ USL          | JŃ<br>21-05-04       | •                           |
| Rozucia od 1 r |           | 01                  | 30             | 2021/04 (1)              |                       | -,                      |                                  | _                             |                       | 21-05-04             | •                           |

Po wskazaniu pozycji znajdującej się w tabeli pojawiają się opcje dotyczące danego pliku kontrolnego JPK

- · pobierz umożliwia pobranie pliku kontrolnego na dysk komputera
- wyślij profilem zaufanym umożliwia wysłanie pliku z pomocą profilu zaufanego weryfikowanego przez bank
- odśwież jpk przycisk jest nieaktywny, jpk odświeża się podczas procesu kontroli
- zmień numer referencyjny pozwala na podgląd i edycję numeru referencyjnego
  UPO, dzięki niemu można sprawdzić status wysłanego dokumentu w urzędzie skarbowym
- zatwierdź zatwierdza deklarację JPK
- usuń pozwala na usunięcie pliku JPK

#### KPIR

W tej zakładce znajduje się analiza, podsumowanie i możliwość pobrania raportu dotyczącego przychodów i rozchodów na podstawie dokumentów wystawionych przez użytkownika. Centralna część ekranu pokazuje zestawienie dokumentów, ich liczbę, przychody, koszty i dochód w rozbiciu na miesiące.

Po lewej stronie, po uprzednim rozwinięciu opcji **pobierz raport**, użytkownik może pobrać raport dotyczący określonej grupy dokumentów dla danego miesiąca lub kwartału. Należy określić zakres dokumentu i kliknąć poniżej jedną z możliwości wyboru.

| PODSUMO     | WANIE FAK | TURY KOSZTOWE | ZAMKNIJ MIESIĄC<br>ŚRODKI T | DEKLARACJE<br>IRWAŁE | ЈРК | KPIR | REJESTR VAT   | ZUS I PODATKI |
|-------------|-----------|---------------|-----------------------------|----------------------|-----|------|---------------|---------------|
| Rok<br>2021 |           |               |                             |                      |     |      |               |               |
| MIESIĄC     | LICZBA D  | OKUMENTÓW     |                             | PRZYCHODY            |     |      | MOJE KOSZTY   | DOCHÓD        |
| Grudzień    | 0         |               |                             | 0,00 PLN             |     |      | 0,00 PLN      | 0,00 PLN      |
| Listopad    | 0         |               |                             | 0,00 PLN             |     |      | 0,00 PLN      | 0,00 PLN      |
| Październik | 0         |               |                             | 0,00 PLN             |     |      | 0,00 PLN      | 0,00 PLN      |
| Wrzesień    | 0         |               |                             | 0,00 PLN             |     |      | 0,00 PLN      | 0,00 PLN      |
| Sierpień    | 0         |               |                             | 0,00 PLN             |     |      | 0,00 PLN      | 0,00 PLN      |
| Lipiec      | 0         |               |                             | 0,00 PLN             |     |      | 0,00 PLN      | 0,00 PLN      |
| Czerwiec    | 0         |               |                             | 0,00 PLN             |     |      | 0,00 PLN      | 0,00 PLN      |
| Maj         | 1         |               |                             | 5 966,00 PLN         |     |      | 0,00 PLN      | 5 966,00 PLN  |
| Kwiecień    | 1         |               |                             | 0,00 PLN             |     |      | 16,67 PLN     | -16,67 PLN    |
| Marzec      | 4         |               |                             | 1 232,00 PLN         |     |      | 10 294,63 PLN | -9 062,63 PLN |
| Luty        | 6         |               |                             | 1 434,00 PLN         |     |      | 6 703,69 PLN  | -5 269,69 PLN |
| Styczeń     | 2         |               |                             | 150,00 PLN           |     |      | 41,81 PLN     | 108,19 PLN    |

#### **REJESTR VAT**

W tej zakładce znajduje się analiza, podsumowanie i możliwość pobrania raportu dotyczącego rejestru VAT. Centralna część ekranu pokazuje zestawienie VAT, sprzedaż netto, sprzedaż VAT, zakup netto, zakup VAT oraz kolumnę VAT do Urzędu Skarbowego. Tak jak w przypadku KPiR poszczególne wiersze odpowiadają miesiącom danego roku.

Po lewej stronie, po uprzednim rozwinięciu opcji **pobierz raport**, użytkownik może pobrać raport dotyczący określonej grupy dokumentów dla danego miesiąca lub kwartału. Należy określić zakres dokumentu i kliknąć poniżej jedną z możliwości wyboru.

|                            |                | ŚRODKI TRWAŁE |              |              |           |
|----------------------------|----------------|---------------|--------------|--------------|-----------|
| Rok<br>2021                |                |               |              |              |           |
| MIESIĄC                    | SPRZEDAŻ NETTO | SPRZEDAŻ VAT  | ZAKUP NETTO  | ZAKUP VAT    | VAT DO US |
| Grudzień                   | 0.00 PLN       | 0.00 PLN      | 0.00 PLN     | 0.00 PLN     | 0.00 PLN  |
| Listopad                   | 0,00 PLN       | 0.00 PLN      | 0.00 PLN     | 0,00 PLN     | 0,00 PLN  |
| Październ <mark>i</mark> k | 0.00 PLN       | 0.00 PLN      | 0,00 PLN     | 0.00 PLN     | 0.00 PLN  |
| Wrzesień                   | 0,00 PLN       | 0.00 PLN      | 0.00 PLN     | 0.00 PLN     | 0,00 PLN  |
| Sierpień                   | 0,00 PLN       | 0.00 PLN      | 0.00 PLN     | 0,00 PLN     | 0.00 PLN  |
| Lipiec                     | 0,00 PLN       | 0.00 PLN      | 0.00 PLN     | 0,00 PLN     | 0.00 PLN  |
| Czerwiec                   | 0.00 PLN       | 0.00 PLN      | 0,00 PLN     | 0,00 PLN     | 0.00 PLN  |
| Maj                        | 11 588,00 PLN  | 2 665,24 PLN  | 0,00 PLN     | 0.00 PLN     | 0,00 PLN  |
| Kwiecień                   | 0.00 PLN       | 0.00 PLN      | 0.00 PLN     | 0.00 PLN     | 0.00 PLN  |
| Marzec                     | 1 232.00 PLN   | 283.36 PLN    | 9 454,00 PLN | 2 174,42 PLN | 0.00 PLN  |
| Luty                       | 1 434,00 PLN   | 329.82 PLN    | 6 703.69 PLN | 1 541.30 PLN | 0,00 PLN  |
| Styczeń                    | 150.00 PLN     | 34,50 PLN     | 25.00 PLN    | 5.75 PLN     | 29.00 PLN |

PODSUMOWANIE FAKTURY KOSZTOWE ZAMKNIJ MIESIĄC DEKLARACJE JPK KPIR REJESTR VAT ZUS I PODATKI

#### **ZUS I PODATKI**

Zakładka **zus i podatki** pozwala na opłacenie należności wobec Urzędu Skarbowego. Należności wyświetlone są w centralnej części ekranu a określenie tego, które z nich są widoczne a które ukryte zmienić można po lewej stronie w menu **typ deklaracji** - widoczność definiowana jest przez zaznaczenie odpowiedniego checkboxa obok wybranej opcji.

| ZUS I PODATKI PRZE    |         |                                                        |             |              |  |  |  |
|-----------------------|---------|--------------------------------------------------------|-------------|--------------|--|--|--|
| <b>Q</b> Wyszukaj     |         |                                                        |             |              |  |  |  |
| 🗆 Zaznacz wiele       | 2       |                                                        |             |              |  |  |  |
| TERMIN 🕆              | RODZAJ  | OPIS 🗢                                                 | ZAPŁACONO 🌩 | DO ZAPŁATY 🖨 |  |  |  |
| 2021-02-10            | ZUS     | ZUS właściciela (Magdalena Nowak) - za 2021/01         | 0,00        | 627,01       |  |  |  |
| 2021-02-25            | VAT     | VAT za 2021/01 (1) ZAPŁAĆ DODAJ DO KOSZYKA ROZLICZENIA | 0,00        | 29,00        |  |  |  |
| 2021-02-20            | PIT     | PIT - zaliczka 2021/01 Magdalena Nowak                 | 0,00        | 21,00        |  |  |  |
| 2021-03-10            | ZUS     | ZUS właściciela (Magdalena Nowak) - za 2021/02         | 0,00        | 627,01       |  |  |  |
| 2021-04-10            | ZUS     | ZUS właściciela (Magdalena Nowak) - za 2021/03         | 627,01      |              |  |  |  |
| 2021-05-10            | ZUS     | ZUS właściciela (Magdalena Nowak) - za 2021/04         | 627,01      |              |  |  |  |
| Pozycje od 1 do 6 z 6 | łącznie |                                                        |             | < 1 →        |  |  |  |

| Podsumowanie widocznych operacji | ч۲ |
|----------------------------------|----|
|----------------------------------|----|

| 2021-04-10  | 21-04-10 ZUS ZUS właściciela (Magdalena Nowak) - za 2021/03 |                             |                 |                    |                               |           |                       | 0,00          |       |  |
|-------------|-------------------------------------------------------------|-----------------------------|-----------------|--------------------|-------------------------------|-----------|-----------------------|---------------|-------|--|
| NOWA PŁA    | TNOŚĆ                                                       |                             |                 |                    |                               |           |                       |               | 3     |  |
| Forma płati | ności:                                                      | przelew ~                   | Numer dokumentu |                    | ZUS_WL /5297455297/01/03/2021 |           |                       |               |       |  |
| Rachunek:   |                                                             | Wybierz rachunek 🗸 🔒        |                 | Kontrahe           | Kontrahent                    |           | ZUS I Oddział w Warsz |               |       |  |
| Data:       |                                                             | 2021-05-05                  |                 |                    |                               |           |                       |               |       |  |
| NAZWA       |                                                             |                             |                 |                    | KWOTA                         | ZAPŁACONO | KWC                   | DTA PŁATNOŚCI |       |  |
| ZUS 51 za o | ZUS 51 za okres 03/2021 za właściciela: Magdalena Nowak     |                             |                 |                    | 245.20                        | 0.00      | 245.20                |               |       |  |
| ZUS 52 za o | kres 03/20                                                  | 21 za właściciela: Magdaler | na Nowak        |                    | 381.81                        | 0.00      | 381                   | .81           |       |  |
| DODAJ PŁAT  | NOŚĆ<br>INOŚCI                                              |                             |                 |                    |                               |           | Szukaj:               |               |       |  |
| NAZWA       |                                                             |                             | TYP 🗢           | DATA 🗸             |                               |           |                       | KWOTA 🗘       | AKCJE |  |
|             |                                                             |                             | Nie zna         | leziono żadnych da | nych                          |           |                       |               |       |  |

Wskazanie linii wiersza w tabeli wyświetla następujące opcje:

- zapłać pozwala na opłacenie danego rachunku
- dodaj do koszyka dodaje płatność do koszyka znajdującego się w prawym górnym rogu nad tabelą, można dodać kilka płatności do koszyka i opłacić je z tego menu
- rozliczenia rozwija menu rozliczeń gdzie znajduje się:
  - forma płatności forma płatności jaką realizowany jest przelew (przelew lub gotówka)
  - rachunek rachunek na jaki realizowana jest płatność (konfigurowany w ustawieniach konta użytkownika)
  - data data wykonania przelewu
  - numer dokumentu określa numer dokumentu
  - kontrahent nazwa kontrahenta dla którego wykonany jest przelew